## パスワード再設定方法

URL もしくは 二次元コード

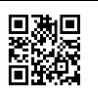

|   | 画面                                                                                                    | 説明                                                                                                    |
|---|----------------------------------------------------------------------------------------------------|----------------------------------------------------------------------------------------------------|
| 1 | トヨク健保 電子配付システム   Ver 9.7.1   ユーザD   パスワード   ログイン   パスワードを忘れたら… / Forgot password   ユーザ I Dパペスワードは、必ず半角文字にて大文字小、<br>文字を区別し、正しく入力してください。   The User ID and password are case sensitive. Please<br>enter correctly.   (C)Hitachi Solutions West Japan, Ltd. 2005-2022. All<br>rights reserved.                                                | <u>パスワードを忘れたら…/Forgot password</u> を<br>クリック                                                                              |
| 2 | トヨタ健保 電子配付システム   登録済のメールアドレスに、ワンタイムパスワードを通知します。   ゴーザD   メールアドレス」を入力してください。   メールアドレス   ************************************                                                                                                    | ご自身の、<br>①ユーザ ID の入力<br>→ <u>保険証記号</u> + <u>T</u> + <u>保険証番号</u> (全て半角)<br>②登録済メールアドレスの入力<br>③ <mark>パスワード通知</mark> をクリック |
| 3 | トヨタ健保 電子配付システム<br>登録済みのメールアドレスにワンタイム<br>パスワードを通知しました。                                                                                                    | 左記画面が表示される                                                                                                    |
| 4 | ▶ ■トヨタ健保からのご連結です/Notice from the Toyota Motor Health Insurance Society<br>日時 : 2023/4(c/t) 7:38<br>圏山人 できた<br>他様 : こま.<br>様<br>ワンタイムパスワードをご連結いたします。ワンタイムパスワード(#2023/04/06 08:38まで有効です。<br>様<br>Please find a one-time password below. The one-time password is valid until 2023/04/06 08:38.<br>ワンタイムパスワード[One-time Password]:807641283033 | 2 で入力した登録済メールアドレスに、<br>「トヨタ健保からのご連絡です」という<br>メールが届く                                                                       |
| 5 | ▶ ■ トヨタ磁保からのご連絡です/Notice from the Toyota Motor Health Insurance Society<br>日時 : 2023/4/6(パ):38<br>悪山: (き)<br>売りまう自動単規構の活動を <tmckenoの品状が始発は.pc> ● アドレス値に登録する<br/>売先 : (き)<br/>・ ・ ・ ・ ・ ・ ・ ・ ・ ・ ・ ・ ・ ・ ・ ・ ・ ・ ・</tmckenoの品状が始発は.pc>                                                                                                    | ワンタイムパスワードを控える                                                                                                    |

| $\searrow$ | 画面                                                                                                    | 説明                                                                                                    |
|------------|----------------------------------------------------------------------------------------------------|----------------------------------------------------------------------------------------------------|
| 6          | トヨク健保 電子配付システム   マェ 9.7.1   コーザD   *************   (1)   フスワード   ************   (2)   ログイン   (3)   バスワードを忘れたら / Forgot password   コーザI DJパスワードは、必ず半角文字にて大文字小   文字を区別し、正しく入力してください。   The User ID and password are case sensitive. Please energed.   (2)   (2)   (2)   (2)   (3)                                                                               | ご自身の<br>①ユーザ ID の入力<br>→ <u>保険証記号+T</u> + <u>保険証番号</u> (全て半角)<br>②5 で控えたワンタイムパスワードの入力<br>③ログインをクリック                |
| 7          | パスワードの変更を速やかに行ってくだ<br>さい。<br>パスワードに関する注意点<br>・ パスワード共通<br>使用可能な文字は、半角英字+半角数字+半角記号で<br>す。<br>文字種類を2種類以上組み合わせて設定してください。<br>半角記号とは「「*#\$%&i()*+,-J:,<=>?@[\^_'()>」で<br>す。<br>・ ログインパスワード<br>8-20文字で設定してください。<br>ユーザIDと異なるパスワードを設定してください。<br>有効期限は180日となります。<br>1<br><i>「</i><br><i>「</i><br><i>「</i><br><i>「</i><br><i>「</i><br><i>「</i><br><i>「</i><br><i>「</i> | 左記画面が表示されるので<br>①新パスワードの入力<br>②新パスワード(確認)の入力<br>③変更をクリック<br>【ご注意】新パスワードは必ず控えてください<br>新パスワード控え<br>□□□□□□□□□□□□□□□□□ |
| 8          | パスワード変更が完了しました。<br>パスワード変更通知メールを送信しまし<br>た。<br><del>明細表示へ</del>                                                                                                    | 左記画面が表示されれば、<br>パスワード変更完了です                                                                                        |